MicrosoftTeams の利用方法(接続調査アンケートの web 回答方法)について③

■手順

①タブレットの電源を入れ、児童のパスワード(20で始まる数字8桁)を入力。 ②家庭用 wi-fi に接続する。

※タブレットが<u>インターネットに接続できない場合、接続調査</u>用紙②に回答していただき、プリントを 担任まで提出ください。

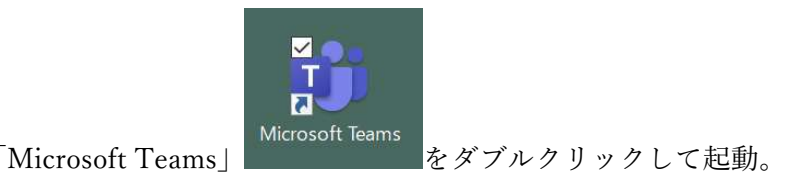

③デスクトップにある「Microsoft Teams」

④左側のバーの中のチームをクリックし、お子様の学級のチームをクリックする。例:1年1組

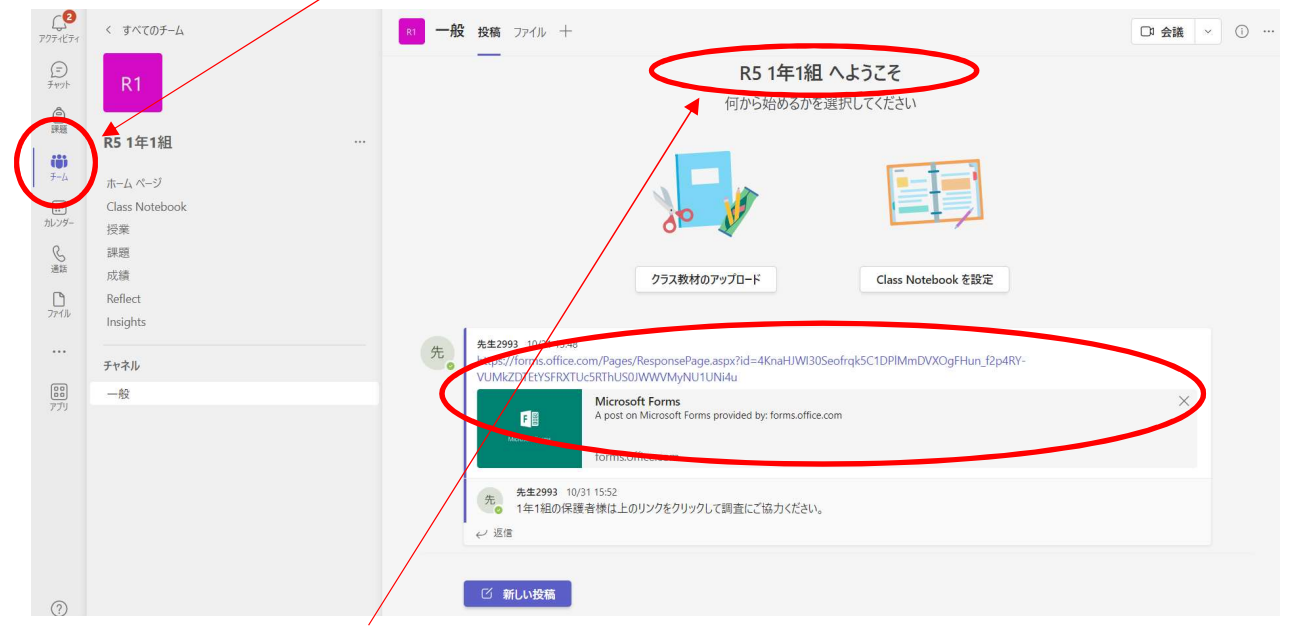

⑤中央に R5 (年度)1年○組が表示されたウインドウの下に接続調査のリンクがあります。クリックして アンケートを表示させてください。

⑥右図のようなアンケート画面で回答を入力ください。 最後に「回答」を押してください。

タブレットPC接続調査:1年1組

春日小学校ではタブレットPCを拾ち帰り、ご家庭でリモート授業などで利用することができるかを調査いたし ます。デスクトップの「Teams (チームス)」を抱動していただき、フォームに回答してください。ご能力お節 いいたします。なお、このフォームでwi-fl後続状況調査へ回答・送信されたご家庭は接続状況調査ブリントの提 出は必要ありません。

## ⑦作業は終了です。Webでアンケートにお答えいただいたご家庭は「接続調査用紙②」の提出は必要ありません。

11月20日(月)タブレットケースに入れてタブレットPCとタブレット使用の同意書①を学校に持ってくる。